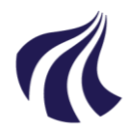

#### AALBORG UNIVERSITET

#### Studieadministration - Studieservice

Dokument dato: 09.10.2018 Dokumentansvarlig: Dorte Henriksen Senest revideret: Senest revideret af: Næste revision: Løbende Sagsnr.:

# Oprettelse og brug af stadsgrupper

Procedure for oprettelse af stadsgrupper i Stads+

#### Målgruppe: Medarbejdere i institutterne, der arbejder med studieadministration

## FORMÅL OG AFGRÆNSNING

Stads-grupper bruges i flere forskellige arbejdssammenhænge, f.eks. gruppetilmelding til UVA/EKA, bevisudskrivning, udskrivning af adresselabels, karakterprotokoller, Moodle-grupper eller mails til flere studerende på én gang. Oprettelse af stads-grupper kan effektivere arbejdsgangene.

#### INDHOLDSFORTEGNELSE

| Formål og afgrænsning1                                |
|-------------------------------------------------------|
| Indholdsfortegnelse1                                  |
| Indhold2                                              |
| 1. Opret en gruppe2                                   |
| 1.1. Tilføj medejere                                  |
| 1.1.1. Ved hjælp af Bruger-ID3                        |
| 1.1.2. Ved hjælp af navn3                             |
| 1.2. Indsæt studerende manuelt4                       |
| 1.3. Indsæt studerende vha. afgrænsningskriterier4    |
| 1.3.1. "Indskrevet til rammen med status #1"5         |
| 1.3.2. "Kun indskrevne til uddannelsesrammen #1"5     |
| 1.3.3. "Bestået mellem #1 og #2 #3 inden for rammen"5 |
| 1.3.4. Brug afgrænsningerne til at finde studerende6  |
| 2. Find en gruppe6                                    |
| 2.1. Tilpas kolonneoverblikket7                       |
| 3. Rediger en gruppe7                                 |
| 3.1. Ændr indstillinger8                              |
| 3.1.1. Blokken Medejere                               |

| 3.1.2. Fanebladet Studerende8                                             |
|---------------------------------------------------------------------------|
| 3.1.3. Fanebladet Afgrænsningskriterier8                                  |
| 3.2. Slet en gruppe8                                                      |
| 3.3. Kopier en gruppe9                                                    |
| 4. Moodle-/semestergrupper10                                              |
| 4.1. Opret en Moodle-/semestergruppe10                                    |
| 4.2. Vælg afgrænsninger10                                                 |
| 4.2.1. "Indskrevet til rammen med status #1"10                            |
| 4.2.2. "Indskrevet og #1 studieordningen #2 med sted #3"11                |
| 4.2.3. "Indskrevet og #1 studieordningen med startdato mellem #2 og #3"11 |
| 4.3. Find studerende11                                                    |
| 5. Samlegruppe12                                                          |
| 5.1. Opret en samlegruppe12                                               |
| 5.2. Udskriv en samlegruppe i EStads13                                    |
| Dprindelse, Baggrund og Historik14                                        |
| Dverordnede rammer14                                                      |
| Kontakt / Ansvar14                                                        |
| Begrebsdefinitioner14                                                     |
| Silag14                                                                   |

# INDHOLD

En stadsgruppe er en gruppe på én til flere studerende. Gruppen kan bestå af studerende, der manuelt er indsat i gruppen eller ved hjælp af afgrænsningskriterier, f.eks. samme år for indskrivning og samme studieordning (semestergruppe).

En gruppe kan redigeres ved enten at tilføje eller slette en studerende, ændre afgrænsningskriterier eller kopiere gruppen.

En gruppe har én ejer og kan have nul eller flere medejere. Medejerskabet af en stadsgruppe betyder, at medejeren har lov til at redigere i gruppen.

# 1. Opret en gruppe

En gruppe af studerende kan oprettes ved at brugeren manuelt indtaster dé studerende, der er brug for i gruppen eller ved at der bliver brugt afgrænsningskriterier til at udvælge de ønskede studerende.

• Vælg menuen Rammer > Grupper af studerende > Opret gruppe.

| Rammer∨ Eksamen∨ U           | nde | ervisning~ Job/udskrif |
|------------------------------|-----|------------------------|
| Meritter, dispensationer m.m | ۲   |                        |
| Grupper af studerende        | ∢   | Grupper af studerende  |
| Maksimal studietid           | ۲   | <u>S</u> amlegrupper   |
|                              |     | Opret gruppe           |

• I felterne Kode skal et unikt navn indtastes (max 10 tegn).

| I kommentarfeltet kan der indtastes en sigende komn<br>(max 80 tegn), men det behøves ikke. En kommentar<br>dog hjælpe med til at skelne mellem flere stads-grupp                                                                                                    | RA201 Opret/rediger gruppe af studerende       kan     Stamoplysninger       * Kode: [INTA111018       Kommentar: [Bevisudskrivning       X Status:       automatisk       Oprettet:       11-10-2018 13:50                                                                           |
|----------------------------------------------------------------------------------------------------|----------------------------------------------------------------------------------------------------|
| <ul> <li>Efter indtastning i blokken Stamoplysninger</li> <li>Gem. </li> </ul>                                                                                                    | skal gruppen gemmes ved at klikke på knappen                                                                                                    |
| 1.1. Tilføj medejere                                                                                                    |                                                                                                    |
| Efter at gruppen er gemt, bliver blokken <b>Medejere</b> ak                                                                                                    | tiv.                                                                                                    |
| • Klik på det grønne kryds <b>tilføj</b> i blokken for <b>M</b>                                                                                                    | edejere.                                                                                                    |
| Tilføjelse af medejere kan gøres på 2 måder:                                                                                                    |                                                                                                    |
| 1.1.1. Ved hjælp af Bruger-ID                                                                                                    |                                                                                                    |
| <ul> <li>Indtast bruger-id for de kollegaer, som skal va<br/>gruppen, direkte i feltet Bruger, og klik på for</li> </ul>                                                                                                    | ære medejere af<br>størrelsesglasset.                                                                                                    |
| Nu kommer hele navnet på medejeren frem i                                                                                                    | blokken.                                                                                                    |
| 1.1.2. Ved hjælp af navn                                                                                                    |                                                                                                    |
| <ul> <li>Indtast hele fornavnet eller dele heraf på en<br/>bruger, og klik på forstørrelsesglasset for at<br/>søge efter brugeren.</li> </ul>                                                                                                    | Søg medejer<br>☆ Søg<br>Bruger<br>Navn<br>Grethe ×<br>Bruger Navn<br>Der er ikke nogen data at vise                                                                                                    |
| <ul> <li>Nu kommer boksen Søg medejer frem. Slet<br/>navnet i feltet kode, og søg efter brugeren ve<br/>at indtaste navnet i feltet Navn, og klik på<br/>knappen Søg.</li> <li>I listen med navne skal den rigtige bruger væ<br/>ges ved at markere den, og derefter klikke på</li> </ul> | Ad Sog medejer<br>Sog medejer<br>Sog<br>Bruger<br>Navn Grethe<br>Bruger<br>Navn Grethe Norgaard Jensen<br>112G3 Grethe Johansen<br>112G3 Grethe Johansen<br>112GF Grethe Johansen<br>115GP Grethe Johansen<br>115GP Grethe Johansen<br>115GP Grethe Johansen<br>115GP Grethe Johansen |
| Der er nu to medejer(e) af stadsgruppen, som har mu<br>f.eks. tilføje eller slette studerende i gruppen.                                                                                                    | lighed for at opdatere og redigere i gruppen                                                                                                    |
| Klik på knappen Gem for at gemme stadsgru                                                                                                    | ppen. Bruger IGN3 Grethe Nørgaard Jensen PV3 Pia Vestergaard Jensen                                                                                                    |
| I næste blok er der mulighed for at indsætte studeren ningskriterier.                                                                                                    | de i gruppen manuelt eller ved hjælp af afgræns-                                                                                                    |

#### 1.2. Indsæt studerende manuelt

- Vælg fanebladet Studerende. •
- Klik på det grønne kryds.
- Indtast cpr.nr. eller studienummer på én studerende. •
- Klik på knappen Gem. •
- For at tilføje endnu en studerende, klik på det grønne kryds igen. •
- Hvis gruppen skal bestå af mange studerende, klik på ikonet • Tilføj flere studerende i værktøjslinjen.
- I denne formular indtaster du enten cpr.nr. eller studienr. på • de studerende og klikker på knappen Gem for at gemme. Hvis de ønskede studerende allerede står i et excelark eller word-dokument, kan du kopiere dem over i feltet.

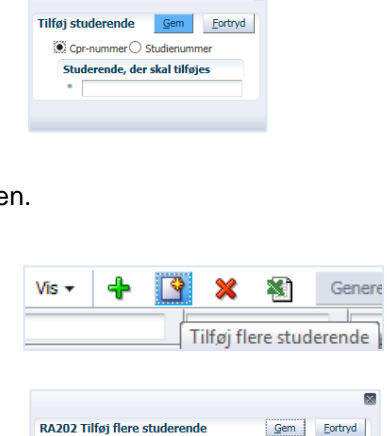

Cpr-nummer 
 Studienumme

Studerende, der skal tilføjes

Der kommer nu en status på tilføjelse af flere studerende frem. Hvis du har indtastet et ikke-eksi-

sterende studienr. eller indtaster en studerende, der allerede er i stadsgruppen, vil det komme frem her.

| Status på i   | tilføjelse a  | f flere stude | erende                |           |                |  |
|---------------|---------------|---------------|-----------------------|-----------|----------------|--|
| Antal indsat  | te i gruppen  | : 3           |                       |           |                |  |
| Antal allered | de eksisterer | ide: 0        |                       |           |                |  |
| Antal fejlede | e: 0          |               |                       |           |                |  |
| Studeren      | de fejlet ve  | d indsættels  | e/allerede eksisteren | de        |                |  |
| Vis 👻         | Frigør        |               |                       |           |                |  |
| Cpr-nr.       |               | Studienr.     | Fornavn(e)            | Efternavn | Årsag til fejl |  |
| Der er ikk    | e nogen dat   | a at vise     |                       |           |                |  |

Klik på knappen Luk.

Ved at klikke på excelark-ikonet a, vil stadsgruppen blive vist i et excelark, som kan gemmes og arbejdes videre med.

> Tilfø ٧æ

#### 1.3. Indsæt studerende vha. afgrænsningskriterier

- Vælg fanebladet Afgrænsningskriterier. •
- Klik på ikonet Tilføj (opret afgrænsningskriterie).
- Formularen Tilføj afgrænsningskriterie kom-• mer frem. Hvis du allerede kender koderne, kan de indtastes i feltet Kode, og derefter klik på knappen Gem.
- Hvis du ikke kender koden, så klik på forstørrel-• sesglasset.

|                                                    | Suberende Angrætistindskriterier                         |
|----------------------------------------------------|----------------------------------------------------------|
|                                                    | Afgrænsningskriterier og evt. infoværdier                |
|                                                    | Afgrænsningskriterier til generering af gruppen          |
|                                                    | Vis - 💽 / 🗶 💽 🖂 Frigar                                   |
| føj afgræ                                          | nsningskriterie <u>Gem Eortryd</u>                       |
| pole sters                                         | Instituçakt (CEFC                                        |
| Kode                                               | Q                                                        |
| Kode //                                            | •                                                        |
| Kode<br>Kode<br>algt kriteri<br>Angiv inf          | e<br>oværdier til afgrænsningskriteriet                  |
| Kode<br>Kode<br>Algt kriteri<br>Angiv inf<br>Vis v | e<br>oværdier til afgrænsningskriteriet                  |
| Kode // // // // // // // // // // // // //        | e oværdier til afgrænsningskriteriet  Frigør t Parameter |

Der kommer nu en liste frem med de forskellige afgrænsningskriterier.

| <br>Kode<br>Kriterie |                                            |
|----------------------|--------------------------------------------|
|                      |                                            |
| Kode                 | Afgrænsningskriterie                       |
| 101                  | Maske for studienummer #1                  |
| 103                  | Køn #1                                     |
| 106                  | Adgangsgivende eksamen #1                  |
| 107                  | Gruppe af studerende #1                    |
| 108                  | Stamhold #1 under årgang #2                |
| 201                  | Kun indskrevne til uddannelsesrammen #1    |
| 202                  | Indskrevet til en af rammerne i gruppen #1 |
| 206                  | Indskrevet til rammen med status #1        |
| 207                  | Indskrevet til rammen med startsemester #1 |

Til dette eksempel skal der søges efter studerende, der er blevet færdige med en bestemt bacheloruddannelse, så der kan laves bevis til dem. For at finde disse studerende skal der bruges 3 afgrænsninger.

Vælg infoværdi

afbrudt afsluttet enten afbrudt, afsl.

enten åben, o

afbrudt afsluttet

fejlet

genåbnet

enten afbrudt, afsluttet eller genåbne

enten åben, orlov eller

Værd

genâb

## 1.3.1. "Indskrevet til rammen med status #1"

• Vælg koden 206 ved at klikke på den og dernæst på knappen OK.

I formularen Tilføj afgrænsningskriterie skal du indtaste en parameter.

- Klik på forstørrelsesglasset, og vælg **åben** for alle studerende med åben ramme.
- Klik på knappen OK.
- Klik på knappen Gem.

| 1.3.2. ' | 'Kun | indskrevne | til | uddannelsesrammen | #1" |
|----------|------|------------|-----|-------------------|-----|
|          |      |            |     |                   |     |

- Klik på knappen Tilføj (Opret afgrænsningskriterie) igen for at oprette et nyt kriterie.
- Vælg kode 201 med uddannelsesramme som parameter, f.eks. DTA1617O for uddannelsesrammen for bachelorstuderende i Teknoantropologi.

#### 1.3.3. "Bestået mellem #1 og #2 #3 inden for rammen"

 Klik på knappen Tilføj (Opret afgrænsningskriterie) igen for at oprette det sidste kriterie.
 Vælg koden 213, hvor parametrene der skal vælges er 180 ECTS.

| fgrænsningskri | terier til genererin | g af gruppen                                           |
|----------------|----------------------|--------------------------------------------------------|
| Vis 🗸 🎴        | / 🗙 🔯                | Frigør                                                 |
|                |                      |                                                        |
| Løbenummer     | Kode                 | Afgrænsningskriterie                                   |
| 1              | 206                  | Indskrevet til rammen med status åben                  |
| 2              | 201                  | Kun indskrevne til uddannelsesrammen DTA1617O Bachelor |
| 3              | 213                  | Bestået mellem 180 og 180 ECTS indenfor rammen         |

• Klik på knappen Gem.

| •                                      | Klik på fanebladet <b>Studerende</b> , og dernæst på knappen <b>Ge</b> l                                                                                                    | nerer                                      | aruppe                                               |                                 |                                                                                          |
|----------------------------------------|----------------------------------------------------------------------------------------------------|--------------------------------------------|------------------------------------------------------|---------------------------------|------------------------------------------------------------------------------------------|
| •                                      | Klik på fanebladet Studerende, og dernæst på knappen Gel                                                                                                    | nerer                                      | aruppe                                               |                                 |                                                                                          |
| •                                      |                                                                                                    |                                            | grappo.                                              |                                 |                                                                                          |
|                                        | Klik på knappen <b>OK</b> , når formularen <b>Oplysninger</b> kommer                                                                                                    | (i) Opl                                    | lysninger                                            |                                 | ×                                                                                        |
|                                        | frem                                                                                                    |                                            | 114                                                  |                                 |                                                                                          |
|                                        |                                                                                                    | JOD De                                     | e <b>stilt</b><br>e af studerende er best            | tilt med hest                   | illingspr :3701207                                                                       |
| •                                      | Vent et nar sekunder (dvs. giv Stads+ tid til at genere grun-                                                                                                    | o. oppo                                    |                                                      |                                 |                                                                                          |
| •                                      | nen) og klik nå knannen <b>Ondater</b>                                                                                                    |                                            |                                                      |                                 | OK                                                                                       |
|                                        |                                                                                                    |                                            |                                                      |                                 |                                                                                          |
| •                                      | Hvis et afgrænsningskriterie skal slettes, skal det markeres i<br>kes på knappen <b>Slet <sup>×</sup></b>                                                                                                    | listen                                     | n, og dernæ                                          | est ska                         | al der klik-                                                                             |
| Find                                   | d en gruppe                                                                                                    | _                                          |                                                      |                                 |                                                                                          |
| ٠                                      | Vælg menuen <b>Rammer &gt; <u>G</u>rupper af studerende &gt;</b>                                                                                                    | Ramme                                      | er Eksamen                                           | Undervis                        | ning∨ Job/uds                                                                            |
|                                        |                                                                                                    | Ment                                       |                                                      |                                 |                                                                                          |
|                                        | <u>G</u> rupper af studerende.                                                                                                    | Grup                                       | per af studerende                                    | • (                             | rupper af studerend                                                                      |
| <b>RA20</b><br>er én t                 | <u>Grupper af studerende</u> .<br>000 Grupper af studerende har du mulighed for at søge ef-<br>bestemt gruppe i alle felterne, undtagen i feltet <b>Navn på</b>                                                                                                    | <u>G</u> rupp<br><u>M</u> aks<br>NB!       | per af studerende<br>imal studietid                  | hedde                           | amlegrupper af studerend<br>amlegrupper<br>Opret gruppe<br>Navn på                       |
| <b>RA20</b><br>er én b<br><b>jer</b> . | <u>G</u> rupper af studerende.<br>000 Grupper af studerende har du mulighed for at søge ef-<br>bestemt gruppe i alle felterne, undtagen i feltet Navn på                                                                                                    | Grupp<br>Maks<br>NB!<br>med                | Per af studerende<br>imal studietid                  | hedde l                         | rupper af studerend<br>iamlegrupper<br>ipret gruppe<br>Navn på                           |
| <b>RA20</b><br>er én b<br><b>jer</b> . | <u>G</u> rupper af studerende.<br>000 Grupper af studerende har du mulighed for at søge ef-<br>bestemt gruppe i alle felterne, undtagen i feltet Navn på                                                                                                    | <u>G</u> rup<br>Maks<br>NB!<br><b>me</b> e | Per af studerende<br>imal studietid                  | hedde i                         | annlegrupper af studerend<br>annlegrupper<br>gøret gruppe<br>Navn på                     |
| RA20<br>er én b<br>jer.                | <u>G</u> rupper af studerende.<br><b>000 Grupper af studerende</b> har du mulighed for at søge ef-<br>bestemt gruppe i alle felterne, undtagen i feltet <b>Navn på</b><br>RA200 Grupper af studerende<br>Søg grupper af studerende                                                                                                    | Grupp<br>Maks<br>NB!<br><b>me</b> e        | Per af studerende<br>imal studietid                  | hedde i                         | rupper af studerend<br>samlegrupper<br>2pret gruppe<br><b>Navn på</b>                    |
| RA20<br>er én t<br>jer.                | <u>G</u> rupper af studerende.                                                                                                    | <u>G</u> rupp<br>Maks<br>MB!               | Per af studerende<br>imal studietid                  | hedde i                         | anupper af studerend<br>samlegrupper<br>Spret gruppe<br><b>Navn på</b>                   |
| RA20<br>er én t<br>jer.                | Grupper af studerende.                                                                                                    | Grupp<br>Maks<br>NB!<br>me                 | Per af studerende<br>imal studietid                  | hedde i                         | stupper af studerend<br>samlegrupper<br>2pret gruppe<br><b>Navn på</b>                   |
| RA20<br>er én k<br>jer.                | Grupper af studerende.                                                                                                    | Maks<br>MB!                                | Per af studerende<br>imal studietid                  | hedde i                         | anupper af studerend<br>annlegrupper<br>gpret gruppe<br><b>Navn på</b>                   |
| RA20<br>er én t<br>jer.                | <u>G</u> rupper af studerende.<br>00 Grupper af studerende har du mulighed for at søge ef-<br>bestemt gruppe i alle felterne, undtagen i feltet Navn på<br>RA200 Grupper af studerende<br>Søg grupper af studerende<br>Søg grupper af studerende<br>Tit:<br>Bugernam:<br>Bugernam: | Maks<br>MB!<br>Me                          | RA200 Gruppe                                         | hedde i<br>r af stud            | annegrupper af studerend<br>samlegrupper<br>2pret gruppe<br>Navn på<br>erende<br>lerende |
| RA20<br>er én t<br>jer.                | <u>G</u> rupper af studerende.<br>00 Grupper af studerende har du mulighed for at søge ef-<br>bestemt gruppe i alle felterne, undtagen i feltet Navn på<br>RA200 Grupper af studerende<br>Søg grupper af studerende<br>Normertar:<br>Feltet Kode: Hvis du kender navnet, kan du indtaste hele na<br>net, og trykke på Enter. Kender du noget af navnet, kan du i<br>taste dele af navnet og trykke på Enter. Kender du noget af navnet, kan du i                                                                                                    | Maks<br>MB!<br>me                          | RA200 Gruppe                                         | hedde i<br>r af stud<br>DTA12   | erupper af studerend<br>samlegrupper<br>Spret gruppe<br>Navn på<br>erende<br>lerende     |
| RA20<br>er én k<br>jer.                | Grupper af studerende.<br>00 Grupper af studerende har du mulighed for at søge ef-<br>bestemt gruppe i alle felterne, undtagen i feltet Navn på<br>Navn på grupper af studerende<br>Søg grupper af studerende<br>Søg studerende<br>Søg studerende<br>Søg studere                                                                                                    | Maks<br>MB!<br>med                         | RA200 Gruppe<br>Søg gruppe<br>Kode:<br>Oprettet fra: | hedde i<br>hedde i<br>braf stud | inpper af studerend<br>iamlegrupper<br>gpret gruppe<br>Navn på<br>erende<br>jerende      |

| •                     | Dobbeltklik på den ønskede gruppe, eller                                                           | RA201 Opret/redige              | r gruppe af studere                                         | nde                                       |                                                                                                    |                                                                    |                                                    |
|-----------------------|----------------------------------------------------------------------------------------------------|---------------------------------|-------------------------------------------------------------|-------------------------------------------|----------------------------------------------------------------------------------------------------|--------------------------------------------------------------------|----------------------------------------------------|
| -                     | klik nå blyant-ikonet for at åbne gruppen                                                          | Stamoplysninger                 |                                                             |                                           |                                                                                                    | M                                                                  | ledejere                                           |
|                       | kiik pa biyant-ikonet ioi at abne gruppen.                                                         | * Kode: DTA12-E                 | 18                                                          | ×                                         |                                                                                                    |                                                                    | + ×                                                |
|                       |                                                                                                    | Kommentar: 1 2. se<br>Status: a | m Aalborg<br>utomatisk Oprel                                | ttet: 0                                   | 05-09-2018 09:39                                                                                                    |                                                                    | Bruger<br>EF                                       |
|                       |                                                                                                    | Afgrænsningsstatus: a<br>Fjer:  | nvendt Gene                                                 | reret: (                                  | 05-09-2018 09:39                                                                                                    |                                                                    | GNJ<br>HS                                          |
|                       |                                                                                                    |                                 |                                                             |                                           |                                                                                                    |                                                                    | нто                                                |
|                       |                                                                                                    | Studerende Afg                  | rænsningskriterier                                          |                                           |                                                                                                    |                                                                    |                                                    |
|                       |                                                                                                    | Studerende i gruppen            |                                                             |                                           |                                                                                                    |                                                                    |                                                    |
|                       |                                                                                                    | Vis 🕶 🛖 🔮                       | K K Generer grupp                                           | Genb                                      | estil Send emai                                                                                                    |                                                                    | 🖌 Frigør                                           |
|                       |                                                                                                    | Cpr-nummer AV Stud              | lienummer Fornavn(e)                                        | Efte                                      | ernavn Em                                                                                                    | nail                                                               |                                                    |
| •                     | Hvis du forsøger at åbne en gruppe, du ikke<br>ejer af, kommer følgende besked frem:               | er med-                         | S Fejl<br>Gruppe kan ikke redig<br>Det er kun ejere og mede | e <b>res eller sle</b><br>ijere af gruppe | <b>ttes</b><br>en, der kan redigere «                                                                                                    | eller slette den                                                   | ne.                                                |
| 2.1. Til              | pas kolonneoverblikket                                                                             |                                 |                                                             |                                           |                                                                                                    |                                                                    | 3.4                                                |
| Hvis du,<br>at forbed | , efter en søgning, har fundet flere grupper, ka<br>dre overblikket.                               | an du sortere                   | kolonnerne                                                  | e stige                                   | ende elle                                                                                                    | r falde                                                            | ende, f                                            |
| •                     | Du kan sortere grupperne stigende eller fald<br>eller dato ved at klikke på pilene ved kolonn      | lende efter f.e<br>ens top.     | eks. kodena                                                 | avn                                       | Oprettet         -           12-01-2018         10           03-01-2018         10           26-10-2017         09           12-01-2018         10 | Gene<br>Gene<br>Sortér fa<br>Sortér fa<br>Sortér fa<br>Sortér 12-0 | reret<br>dende<br>2-2010 0<br>0-2017 0<br>1-2018 1 |
| •                     | Du kan sortere kolonnerne efter en anden ra<br>værktøjslinjen <b>Vis &gt; Reorganisér kolonner</b> | ækkefølge ve<br>•               | d at klikke                                                 | på                                        | Søgeresultat –<br>Vis – P<br>Kolonner<br>I Frigør<br>Sortér<br>Reorganis<br>I • Forespørg                                                          | Grupper a                                                          | f studer                                           |
|                       |                                                                                                    |                                 |                                                             |                                           |                                                                                                    |                                                                    |                                                    |
| •                     | Der kommer nu en boks frem, hvor du har m                                                          | nulighed for a                  | t ændre ræ                                                  | ek-                                       | Doorganicór ko                                                                                                    | lonnor                                                             |                                                    |
|                       | kefølgen af kolonner ved at markere en kolo                                                        | onne og flytte                  | den med p                                                   | i-                                        | Synlige kolon                                                                                                    | ner                                                                |                                                    |
|                       | lene til høire                                                                                     | 0,                              | ·                                                           |                                           | Kode                                                                                                    |                                                                    |                                                    |
|                       |                                                                                                    |                                 |                                                             |                                           | Kommentar                                                                                                    |                                                                    | 2                                                  |
| •                     | Derefter klik på knappen <b>OK</b> for at acceptere                                                | e ændringen.                    |                                                             |                                           | Status<br>Afgrænsnings<br>Oprettet<br>Genereret<br>Brugernavn<br>Navn på ejer<br>Antal studerer                                                    | status<br>nde                                                      | N<br>N<br>N                                        |
|                       | De temme felter over over kelennerne er eg                                                         | agofaltar For                   | at finda                                                    |                                           |                                                                                                    | OK A                                                               | nnuller                                            |
| •                     |                                                                                                    |                                 | atiliue                                                     | Søgeresu                                  | ltat – Grupper                                                                                                    | af studere                                                         | nde                                                |
|                       | alle de stads-grupper, der nar kommentaren                                                         | 1 5. – 6. seme                  | ester,                                                      | Vis 🕶                                     | 🖻 🥖                                                                                                    | 1 ×                                                                |                                                    |
|                       | kan man indtaste 5. – 6. i søgefeltet.                                                             |                                 |                                                             |                                           | 5                                                                                                    | 6.                                                                 |                                                    |
|                       |                                                                                                    |                                 |                                                             | Kode                                      | Kom<br>17 5 -                                                                                                    | imentar<br>6. semester                                             |                                                    |
| •                     | Tryk nå <b>Enter</b> for at få resultatet frem med o                                               | de ønskede a                    | runner                                                      | DTA56-E                                   | 18 5                                                                                                    | 6. semester                                                        |                                                    |
| •                     | Tryn pa Emer for at la resultatet frem med t                                                       | io enskeue y                    | upper.                                                      |                                           |                                                                                                    |                                                                    |                                                    |
| 3. Red                | diger en gruppe                                                                                    |                                 |                                                             |                                           |                                                                                                    |                                                                    |                                                    |
| Du kan i              | redigere en gruppe ved at ændre indstillingerr                                                     | ne for gruppe                   | n, kopiere l                                                | nele g                                    | ruppen,                                                                                                    | slette                                                             | hele                                               |
| gruppen               | n eller manuelt slette studerende i gruppen.                                                       |                                 |                                                             | -                                         |                                                                                                    |                                                                    |                                                    |

#### 3.1. Ændr indstillinger

- Vælg menuen Rammer > <u>Grupper af studerende > Grupper af studerende</u>.
- Fremsøg den ønskede gruppe i feltet Kode.
- Marker den gruppe, der skal redigeres.
- Klik på blyant-ikonet Rediger 🖉

**RA201 Opret/rediger gruppe af studerende** kommer nu frem, hvor du har forskellige redigeringsmuligheder.

#### 3.1.1. Blokken Medejere

Tilføj en medejer ved at klikke på knappen Tilføj. 🕈

Fjern en medejer ved at klikke på knappen Fjern. X

#### 3.1.2. Fanebladet Studerende

Tilføj en eller flere studerende ved at klikke på knappen Tilføj. 🕈

Tilføj flere studerende ved at klikke på knappen Tilføj.

Slet en studerende i gruppen ved at klikke på knappen Slet. X

Overfør gruppen til et excel-ark ved at klikke på knappen Export til Excel. 3

## 3.1.3. Fanebladet Afgrænsningskriterier

Tilføj et nyt afgrænsningskriterie ved at klikke på knappen Tilføj.

Rediger et afgrænsningskriterie ved at markere kriteriet og klikke på knappen Rediger. 🥒

Fjern et afgrænsningskriterie ved at markere kriteriet og klikke på knappen Fjern. X

#### 3.2. Slet en gruppe

Husk at slette de grupper, du ikke længere bruger.

- Vælg menuen Rammer > Grupper af studerende > Grupper af studerende.
- Indtast navnet eller dele af navnet i feltet **Kode**, eller fremsøg gruppen ved at søge i ét af de øvrige felter.

I blokken Søgeresultat kommer en eller flere grupper frem.

- Marker den gruppe der skal slettes.
- Ønsker du at slette alle grupper, kan du markere alle ved at markere én gruppe, og dernæst trykke på Ctrl+A.
- Ønsker du at slette flere grupper, der ikke står i rækkefølge, kan du markere én gruppe, og vælge de næste ved at bruge Ctrl+klik.
- Klik på knappen Slet.

Der kommer nu en **Advarsel** frem, hvor du bliver bedt om at bekræfte sletningen.

• Klik på knappen <u>Ja</u>.

## 3.3. Kopier en gruppe

Hvis du har brug for en gruppe, du ikke er medejer af, kan du kopiere gruppen.

- Vælg menuen Rammer > <u>G</u>rupper af studerende > <u>G</u>rupper af studerende.
- Indtast navnet eller dele af navnet i feltet **Kode**, eller fremsøg gruppen ved at søge i ét af de øvrige felter.

I blokken Søgeresultat kommer en eller flere grupper frem.

- Marker den gruppe du ønsker at kopiere. Du kan kopiere én gruppe ad gangen.
- Klik på knappen Kopier i værktøjslinjen.

Der kommer nu en formularboks frem, hvor den nye gruppe skal have et nyt navn.

- Ret navnet i feltet Kode.
- Klik på knappen Kopier.

|          |                       | Søgeres                                                              | ultat –                                                                   | Grun                           | per af                                                                                                    | studere                                                            | ende   |
|----------|-----------------------|----------------------------------------------------------------------|---------------------------------------------------------------------------|--------------------------------|----------------------------------------------------------------------------------------------------|--------------------------------------------------------------------|--------|
|          |                       | Vis +                                                                |                                                                           | orup<br>/                      | per un                                                                                                    | ×                                                                  |        |
|          |                       |                                                                      |                                                                           |                                |                                                                                                    | SI                                                                 | et     |
|          |                       | Kode                                                                 |                                                                           | $\nabla$                       | Komme                                                                                                    | ntar                                                               | _      |
|          |                       | DTA12-E                                                              | 17                                                                        |                                |                                                                                                    |                                                                    |        |
| re       |                       | DTA12-E                                                              | 18                                                                        | _                              | 1 2. 9                                                                                                    | em Aall                                                            | oorg   |
|          |                       | DTA121                                                               | 59<br>17                                                                  |                                |                                                                                                    |                                                                    |        |
|          |                       | DTA34-E                                                              | 18                                                                        |                                | 3 4. 9                                                                                                    | em Aall                                                            | oorg   |
|          |                       | DTA56-E                                                              | 17                                                                        |                                | 5 6. 9                                                                                                    | emeste                                                             | r<br>- |
| J        |                       | DTA56-1                                                              | 29                                                                        |                                | 5 6. 9                                                                                                    | emeste                                                             | ſ      |
|          | A Bek<br>Du e<br>Ønsl | udvarsel<br>ræft sletning<br>er i gang med<br>ker du at forts        | )<br>at foretaç<br>ætte?                                                  | je en sl                       | etning.<br>Nej                                                                                                    |                                                                    |        |
|          |                       |                                                                      |                                                                           |                                |                                                                                                    |                                                                    |        |
| en       | •                     | Søgeresu                                                             | ltat – (                                                                  | Grupp                          | oer af s                                                                                                    | tudere                                                             | nde    |
| en       |                       | <mark>Søgeresu</mark><br>Vis ∓                                       | ltat – (                                                                  | Grupp                          | er af s                                                                                                    | tudere<br>X                                                        | nde    |
| en       |                       | Søgeresu<br>Vis ▼                                                    | ltat – (                                                                  | Grupp                          | er af s                                                                                                    | tudere<br>X                                                        | nde    |
| en       | -                     | Søgeresu<br>Vis •                                                    | ltat – (                                                                  | Grupp                          | er af s                                                                                                    | tuderer<br>X<br>opier                                              | nde    |
| en       | -                     | Søgeresu<br>Vis ▼<br>Kode<br>INTA0410                                | ltat – (                                                                  | Grupp                          | er af s                                                                                                    | tudere<br>X<br>opier<br>itar                                       | nde    |
| ən       | -                     | Søgeresu<br>Vis ▼                                                    | ltat – (                                                                  | Grupp                          | eer af s                                                                                                    | tudere<br>X                                                        | nde    |
| 'n       |                       | Søgeresu<br>Vis +<br>Kode<br>INTA0411<br>INTA1110<br>DTB22-F         | ltat – 0<br>0<br>018<br>19                                                | Grupp<br>P<br>F<br>E<br>E<br>E | oer af s<br>E<br>Commer<br>Seviser<br>Sevisuds<br>Særedyg                                                                                                    | tuderer<br>Sepier<br>atar<br>skrivning<br>jtigt des                | nde    |
| n<br>t   | ad                    | Søgeresu<br>Vis -<br>Kode<br>INTA0410<br>INTA111<br>DTB22-F<br>Gang  | Itat – G<br>0<br>0<br>0<br>0<br>0<br>0<br>0<br>0<br>0<br>0<br>0<br>0<br>0 | ppe ill                        | kke uni                                                                                                    | tuderer<br>ppier<br>ttar<br>krivning<br>tigt des<br>k<br>uppe.     | nde    |
| en<br>≥a | -<br>ad               | Søgeresu<br>Vis -<br>Kode<br>INTA0410<br>INTA111<br>DTB22-F:<br>Gang | en.                                                                       | ppe il                         | commer<br>Seviser<br>Seviser | tuderer<br>ppier<br>itar<br>krivning<br>krivning<br>k<br>k<br>ppe. | nde    |

Kopier Fortryd

Den nye gruppe kommer nu frem i **RA201 Opret/rediger gruppe af studerende**. I **RA201** er der mulighed for at tilføje/slette studerende eller eventuelt ændre afgrænsningskriterierne.

| Søgeresultat – Grupper af studerende |         |   |          |          |          |
|--------------------------------------|---------|---|----------|----------|----------|
| Vis 🕶                                | <b></b> | 1 | ħ        | ×        | <b>B</b> |
|                                      |         |   |          |          |          |
| Kode                                 |         | k | Comment  | tar      |          |
| INTA121                              | 018     | E | Bevisuds | krivning | ,        |

- Klik på knappen Gem for at gemme den nye gruppe med eventuelle opdateringer.
- Klik på knappen Tilbage, hvor det nu fremgår, at den nye gruppe er en del af søgeresultatet.

## 4. Moodle-/semestergrupper

En semestergruppe kan oprettes ud fra følgende kodestruktur:

| Ε  | Fakultetsbetegnelse |  |  |  |  |
|----|---------------------|--|--|--|--|
| В  | Studienævn          |  |  |  |  |
| V  | Uddannelse          |  |  |  |  |
| 56 | Semesterangivelse   |  |  |  |  |
| Е  | E=efterår, F=forår  |  |  |  |  |
| 19 | Årstal              |  |  |  |  |

Semestergruppen EBV56-E19 skal indeholde studerende fra fakultetet Engineering, under studienævnet Byggeri og Anlæg på uddannelsen Vand og miljø på, der går på 5. -6. semester i efteråret 2019.

## 4.1. Opret en Moodle-/semestergruppe

- Vælg menuen Rammer > Grupper af studerende > Opret gruppe.
- Indtast navnet på gruppen i feltet Kode.
- Vælg eventuelt medejere i blokken **Medejere**.
- Klik på knappen Gem.

## 4.2. Vælg afgrænsninger

- Vælg fanebladet Afgrænsningskriterier.
- Klik på ikonet Tilføj (opret afgrænsningskriterie).

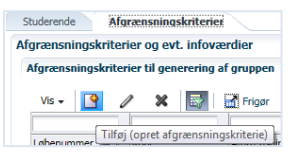

Til en semestergruppe skal koderne **206**, **301**, og **306** bruges. Parametrene skal være studerende med **åben** ramme, med en bestemt **studieordningskode**, og som er indskrevet til en bestemt studieordning på en bestemt **dato**, f.eks. 010919.

## 4.2.1. "Indskrevet til rammen med status #1"

• Indtast koden **206** i feltet **Kode**, og tryk på **Enter**.

- Klik på forstørrelsesglasset under Parame-• ter, og vælg åben.
- Klik på knappen Gem. •

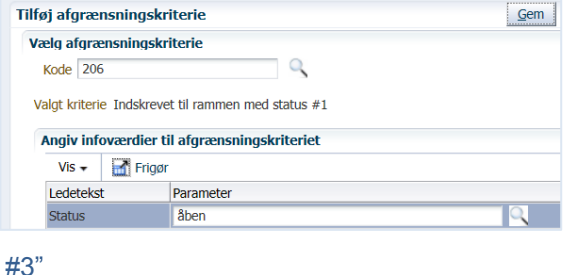

0

Valgt kriterie Indskrevet og #1 studieordningen #2 med sted #3

Angiv infoværdier til afgrænsningskriteriet

Parameter

Valgt/fremtidig valgt valgt eller fremtidig valgt EBV56171

<u>G</u>em

4.2.2. "Indskrevet og #1 studieordningen #2 med sted #3"

- Klik på knappen Tilføj. ٠
- Indtast koden 301 i feltet Kode, og tryk på • Enter.
- Klik på forstørrelsesglassene under Parame-• ter, og vælg de rigtige parametre.
- Klik p

| å knannen Cam          | Sted | Intet sted |  |
|------------------------|------|------------|--|
| a knappen <b>Gem</b> . |      |            |  |
|                        |      |            |  |
|                        |      |            |  |

Tilføj afgrænsningskriterie

Vælg afgrænsningskriterie

Vis 🗸 🚮 Frigør

Kode 301

Ledetekst

Studieordning

Bemærk, at intet sted altid er campus Aalborg. AAU skal aldrig vælges som parameter.

#### 4.2.3. "Indskrevet og #1 studieordningen med startdato mellem #2 og #3"

- Klik på knappen Tilføj. •
- Indtast koden 306 i feltet Kode, og tryk på • Enter.
- Klik på forstørrelsesglassene under Para-• meter, og vælg de rigtige parametre.
- Klik på knappen Gem.

| elg afgræ                                                                    | ensningskr                          | iterie                                             |    |  |  |
|------------------------------------------------------------------------------|-------------------------------------|----------------------------------------------------|----|--|--|
| Kode 306                                                                     |                                     |                                                    |    |  |  |
| algt kriterie Indskrevet og #1 studieordningen med startdato mellem #2 og #3 |                                     |                                                    |    |  |  |
| Angiv info                                                                   | oværdier ti                         | il afgrænsningskriteriet                           |    |  |  |
| Vis - Frigør                                                                 |                                     |                                                    |    |  |  |
| Vis 🕶                                                                        | 🚮 Frigør                            |                                                    |    |  |  |
| Vis -<br>Ledeteks                                                            | Frigør                              | Parameter                                          |    |  |  |
| Vis -<br>Ledeteks<br>Valgt/frer                                              | Frigør                              | Parameter<br>valgt eller fremtidig valgt           | ٩, |  |  |
| Vis   Ledetekst Valgt/free Tidligste                                         | Frigør<br>ntidig valgt<br>startdato | Parameter<br>valgt eller fremtidig valgt<br>010919 | ٩  |  |  |

Der er nu valgt 3 afgrænsningskriterier til semestergruppen.

| Studerende Afgrænsningskriterier                                                                                                    |                       |                                                                                                    |  |  |  |
|----------------------------------------------------------------------------------------------------|-----------------------|----------------------------------------------------------------------------------------------------|--|--|--|
| yrænsningskrit                                                                                                    | erier og evt. infov   | ærdier                                                                                                    |  |  |  |
| fgrænsningskri                                                                                                    | terier til generering | af gruppen                                                                                                    |  |  |  |
| Vis - 🛛 🖉 🖉 😹                                                                                                    |                       | Frigør                                                                                                    |  |  |  |
|                                                                                                    |                       |                                                                                                    |  |  |  |
| Løbenummer                                                                                                    | Kode                  | Afgrænsningskriterie                                                                                                    |  |  |  |
| 1 206 Indskrevet til rammen med status åben                                                                                              |                       |                                                                                                    |  |  |  |
| 2 301 Indskrevet og valgt eller fremtidig valgt studieordningen EBV56171 01.09.2017, 56. semester, bkg 1328 2016, i Vand og miljø med st |                       |                                                                                                    |  |  |  |
| 2                                                                                                    | 301                   | Indskrevet og valgt eller fremtidig valgt studieordningen EBV561/1 01.09.2017, 56. semester, bkg 1328 2016, i Vand og miljø med sted Intet sted |  |  |  |

#### 4.3. Find studerende

Nu skal Stads+ til at finde de studerende, der passer til afgrænsningerne.

- Klik på fanebladet Studerende. •
- Klik på knappen Generer gruppe. •
- Klik på knappen OK, når formularen Oplysninger kommer frem. •

- Vent et par sekunder (dvs. giv Stads+ tid til at genere gruppen), og klik på knappen Opdater.
- De studerende, der passer med afgræsningskriterierne, vises nu i gruppen.

Bemærk, at nogle af de moodle-grupper, der laves i starten af året, vil være tomme for studerende, da der endnu ikke er indskrevet studerende på det tidspunkt, hvor grupperne laves. Grupperne skal opdateres løbende, når indskrivningerne starter.

# 5. Samlegruppe

Du kan samle flere grupper i én samlet gruppe, f.eks. når der skal udskrives labels til studerende, der står i forskellige stadsgrupper. I eksemplet nedenfor samles de grupper, der tilhører uddannelsen Teknoantropologi i Aalborg for efteråret 2018.

## 5.1. Opret en samlegruppe

- Vælg menuen Rammer > Grupper af studerende > Samlegrupper.
- Klik på knappen Opret i blokken Søgeresultat.

RA154 Opret/rediger samlegruppe kommer nu frem.

- Navngiv samlegruppen i feltet **Kode**, her DTAE2018.
- Klik på knappen 
   Klik på knappen

I boksen **Søg grupper af studerende** kan grupperne tilføjes én efter én, eller de kan markeres i én samlet arbejdsgang.

- Indtast koden for én af grupperne i feltet Kode, og klik på knappen Søg, eller tryk på Enter.
- Marker gruppen i listen.
- Klik på knappen **OK**.
- Klik på knappen **Tilføj** igen, og tilføj de grupper, der skal være en del af samlegruppen.

| _ obg        |           |            |
|--------------|-----------|------------|
| Kode         | dta56-e18 |            |
| Kommentar    |           |            |
| Brugernavn   |           |            |
| Navn på ejer |           |            |
|              |           |            |
| ppekode      | Kommentar | Brugernavn |

rvisning~ Job/uds

Opret gruppe

Grupper af studerende

Meritter, dispensationer m.m

Søgeresultat - samlegrupper

3

Vis 🗸 🎴 🥒 💥

RA154 Opret/rediger samlegruppe

Samlegruppe

\* Kode DTAE2018

<u>Grupper af studerende</u> Maksimal studietid

• Klik på knappen **Gem**.

For at indsætte grupperne samlet i samlegruppen, skal der søges efter grupperne i søgefeltet.

• Indtast dele af gruppenavnet med procenttegn%, her dta%E18.

Der kommer nu en liste frem med alle de grupper, hvori navnet dta og E18 indgår.

• Marker dem alle ved at klikke på grupperne og holde Ctrltasten nede.

Alle grupperne er nu tilføjet samlegruppen.

• Klik på knappen **Gem** for at gemme samlegruppen.

**NB!** Det er desværre pt. ikke muligt at udskrive samlegrupper i Stads+. Studiesystemer er i gang med at undersøge sagen. Derfor skal grupperne i en samlegruppe udskrives i EStads.

## 5.2. Udskriv en samlegruppe i EStads

- Vælg menuen Jobbestilling.
- Indtast koden AAULABA4 (koden for labels) i feltet kode, og tryk F8.

Jobafvikling Format

5. Log-billedet

Printer

Kategori Slettes ved oprydning

• Tryk på F12, og derefter F10.

| • | I formularen Udfyld afgrænsninger skal én af grup- |
|---|----------------------------------------------------|
|   | perne i samlegruppen indtastes, her DTA12-E18.     |

• Tryk på **F10** for at gemme indstillingen.

| • | Klik på knappen <b>6.</b> |  |
|---|---------------------------|--|
|   | Samlegruppe.              |  |

- Indtast den samlegruppe, som DTA12-E18 er en del af, nemlig DTAE2018.
- Klik på knappen **OK**.
- Vælg den rigtige printer i feltet **Printer** ved at klikke på **F9**, når markøren er i feltet.

PDF

J

6. Samlegruppe

- Klik på knappen **OK**
- Klik på knappen 2. Bestil/Udskriv.

De forskellige stadsgrupper, der er indeholdt i samlegruppen, vil nu blive udskrevet separat i ét udskrivningsjob i stedet for at udskrive dem én efter én.

| Søg grupper a | nf s | tuderende           |            |
|---------------|------|---------------------|------------|
| ✓ Søg         |      |                     |            |
| Kode          | dt   | a%E18               |            |
| Brudernavn    | -    |                     |            |
| Navn på ejer  | F    |                     |            |
|               |      |                     |            |
| Gruppekode    |      | Kommentar           | Brugernavn |
| DTA12-E18     |      | 1, - 2, sem Aalborg | DHE        |
| DTA34-E18     |      | 3 4. sem Aalborg    | DHE        |
| DTA56-E18     |      | 5 6. semester       | DHE        |
| DTA78-E18     |      | 1 2. semester       | DHE        |
| DTA00_E19     |      | 2 - 4 comoctor      | DHE        |

Kode

AAULABA4

Udfyld afgrænsninger

Navn

Afgrænsninger til AAULABA4

ruppe af studerende

1

04.12.2018 11:24

3. Bestil udtræksfil

8. Overvågning

<u>о</u>к

Tvungen? Afgrænsning

Antal kopier

Afv. tidligst

Bestillings-id

2. Bestil/Udskriv

7. Automatisk genbestil

🍁 Væla samlearuppe

Samlegruppe

AAU labels til studerende (- CPRnr.)

AAU labels til studerer

Værdi DTA12-E18

## **OPRINDELSE, BAGGRUND OG HISTORIK**

Proceduren er udarbejdet på baggrund af at vise, hvordan stadsgrupper kan bruges til at effektivere arbejdsgange på institutterne.

Proceduren træder i kraft 1. oktober 2018.

#### OVERORDNEDE RAMMER

Intet

# KONTAKT / ANSVAR

I tilfælde af spørgsmål eller uklarheder, bedes I kontakte Studieadministrationen – Studieservice.

Fællesmail: <a href="mailto:studieadministration@adm.aau.dk">studieadministration@adm.aau.dk</a>

#### BEGREBSDEFINITIONER

Intet

BILAG

Intet